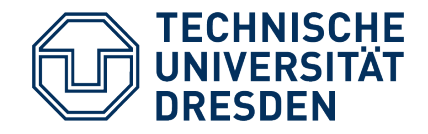

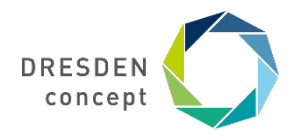

Dezernat Studium und Weiterbildung Sachgebiet Internationales Akademisches Auslandsamt

## **Mobility Online** Erasmus+ Aufenthalt

Leitfaden für einen Erasmus+ Aufenthalt über Mobility Online

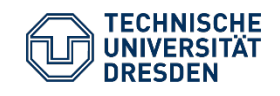

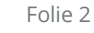

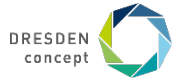

Du bist an deiner Gasthochschule und stellst fest, dass du deine im **Learning Agreement** festgelegte Kurswahl noch einmal **ändern** möchtest.

Das kann passieren, weil ein Kurs nicht mehr angeboten wird, nicht das bietet, was du dir vorgestellt hast oder du vielleicht weitere spannende Kurse vor Ort entdeckt hast und diese gern zusätzlich belegen möchtest.

Es ist kein Problem das ursprüngliche Learning Agreement zu ändern, bitte beachte dabei die folgenden Schritte in der Kategorie "Während des Aufenthalts/ Vor der Rückreise".

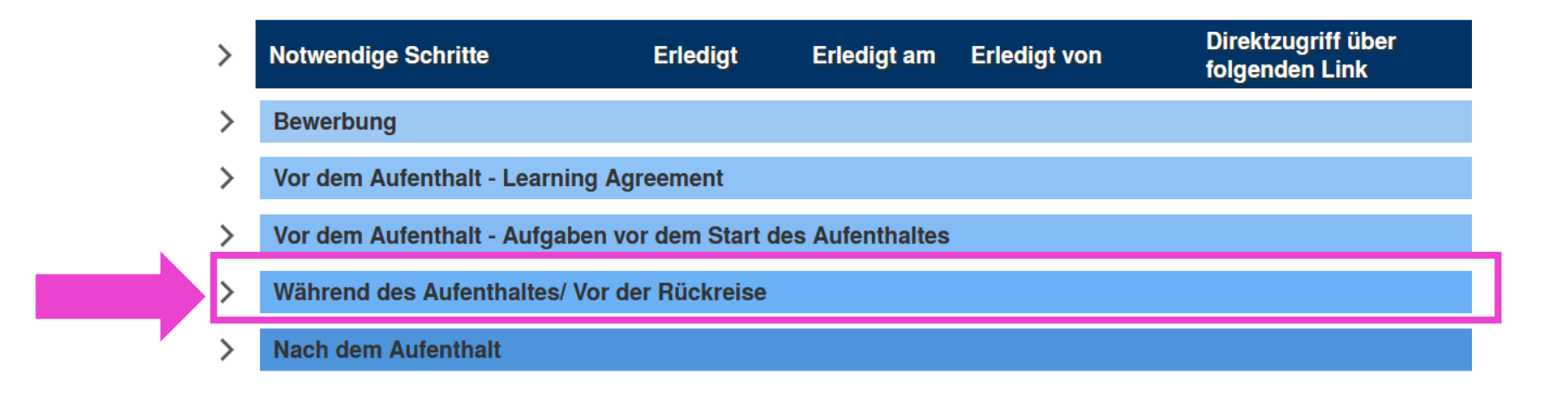

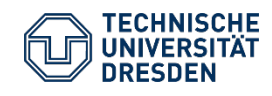

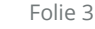

### **Beispiel**

Zuerst musst du beantworten, ob du überhaupt Änderungen an deinem Learning Agreement vornehmen möchtest.

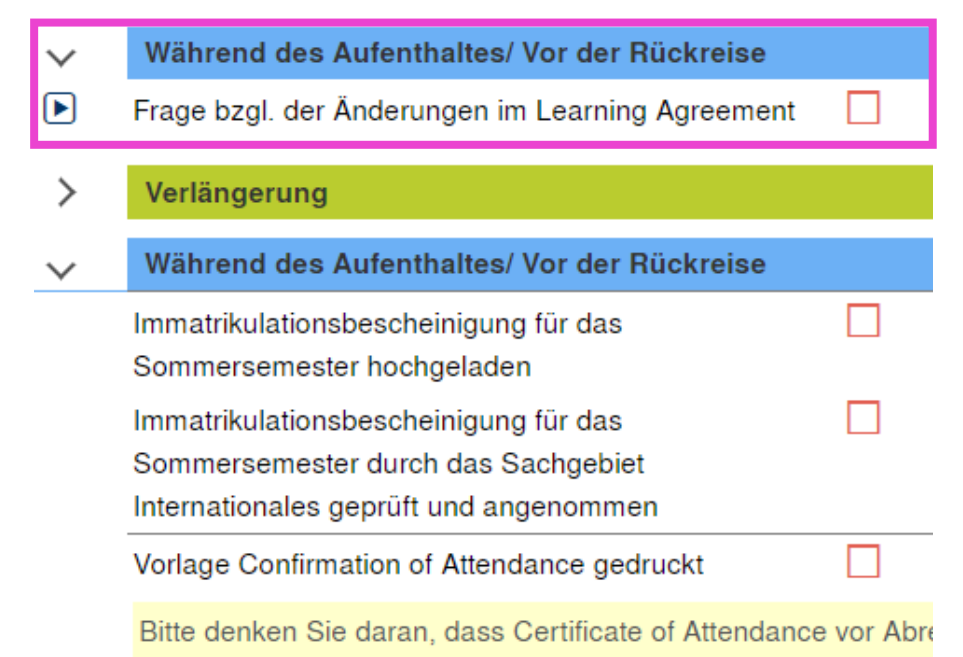

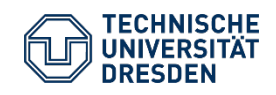

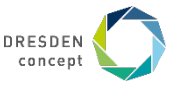

### **Beispiel**

Klicke dazu auf das rechte dunkelblaue Feld "Frage bzgl. Änderungen beantworten".

Wenn du dein Learning Agreement **nicht ändern möchtest, wähle "Nein" aus und klicke auf** "**Bestätigen"** 

Danach brauchst du **keine weiteren Schritte zum Thema Änderungen** am Learning Agreement auszuführen.

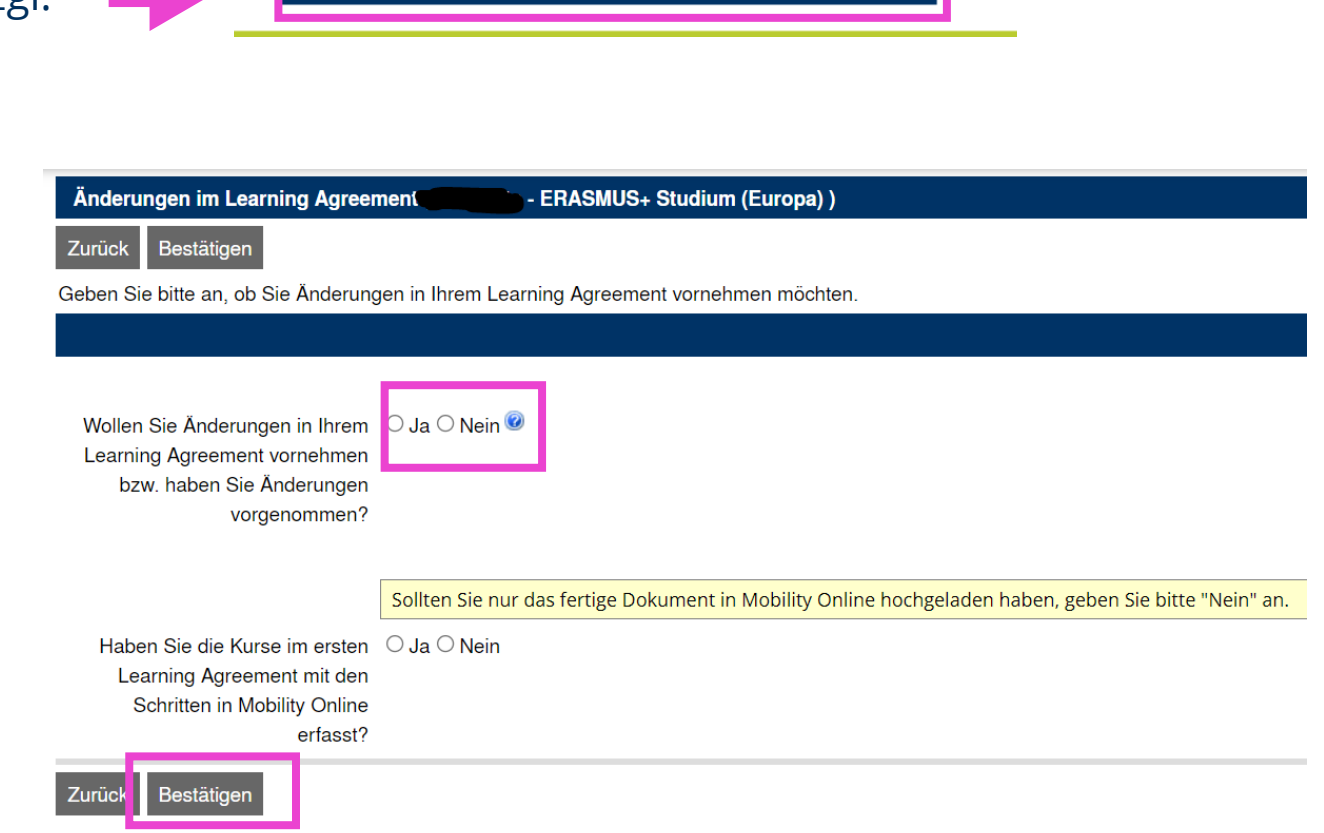

Frage bzgl. Änderungen beantworten

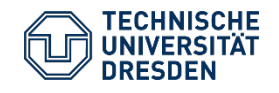

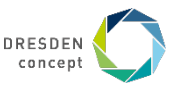

#### **Beispiel**

Du möchtest das Learning Agreement ändern? Dann wähle "Ja" aus und gib an, ob du die Kurse für dein Learning Agreement ursprünglich in Mobility Online erfasst hast.

Danach klickst du auf "Bestätigen".

| Änderungen im Learning Agreement                                                                            |
|----------------------------------------------------------------------------------------------------|
| Anderungen im Learning Agreement                                                                            |
| Zurück Bestatigen                                                                                           |
| Geben Sie bitte an, ob Sie Änderungen in Ihrem Learning Agreement vornehmen möchten.                        |
|                                                                                                    |
| Wollen Sie Änderungen in Ihrem<br>Learning Agreement vornehmen<br>bzw. haben Sie Änderungen<br>vorgenommen? |
| Sollten Sie nur das fertige Dokument in Mobility Online hochgeladen haben, geben Sie bitte "Nein" an.       |
| Haben Sie die Kurse im ersten O Ja O Nein                                                                   |
| Schritten in Mobility Online                                                                                |
| erfasst?                                                                                                    |
| Zurück Bestätigen                                                                                           |

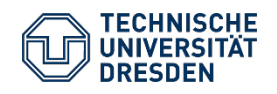

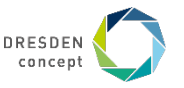

### **Beispiel**

Wenn die Aktion als erfolgreich durchgeführt angezeigt wird, gehe **Zurück zur Bewerbungsübersicht**.

| I Aktion erfolgreich durchgefüh                                                       | nrt!                                               |
|---------------------------------------------------------------------------------------|----------------------------------------------------|
| Zurück zur Bewerbungsübersicht                                                        | Weiter zum Ändern                                  |
| Änderungen im Learning Agree                                                          | ment (Constanze TestLAChanges - ERASMUS+ Studi     |
| Geben Sie bitte an, ob Sie Änderung                                                   | gen in Ihrem Learning Agreement vornehmen möchten. |
|                                                                                       |                                                    |
| Wollen Sie Änderungen in Ihrem L<br>Agreement vornehmen bzw. ha<br>Änderungen vorgeno | earning Sa ONein 🗭<br>ben Sie<br>ommen?            |
| Zurück zur Bewerbungsübersicht                                                        | Weiter zum Ändern                                  |

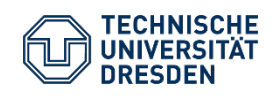

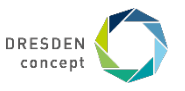

### **Beispiel**

Du hast **Zwei Möglichkeiten** mit den Änderungen an Deinem Learning Agreement fortzufahren. Das ist davon abhängig wie du das ursprüngliche Learning Agreement erstellt hast.

- Du hast es damals über Mobility Online erstellt (Variante 1), dann folge den Schritten auf den nächsten Folien.
- 2 Du hattest das Learning Agreement bereits außerhalb von Mobility Online erstellt dann folge den Schritten ab **Seite 24.**

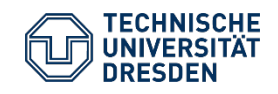

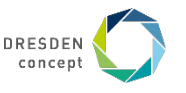

#### **Beispiel**

Jetzt geht es um die Änderungen der Kurswahl an Deiner gewählten Gastuni.

Dazu musst Du auch hier wieder auf das rechte dunkelblaue Feld klicken.

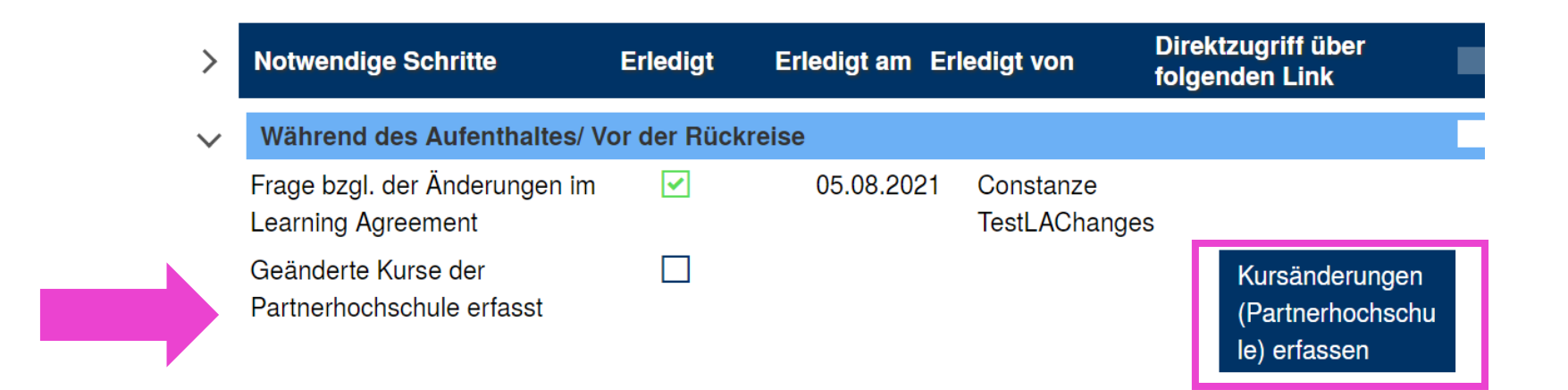

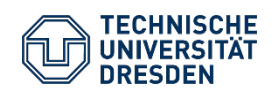

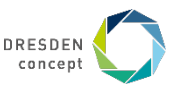

**Beispiel** 

Du gelangst zu einer Übersicht mit allen von dir ursprünglich gewählten Kursen.

|                                         |                       |                       |             |                           |                     | _ |
|-----------------------------------------|-----------------------|-----------------------|-------------|---------------------------|---------------------|---|
| Bearbeiten Learning Agreement           |                       |                       |             |                           |                     |   |
| Zurück Weitere Lehrveranstaltungen      | erfassen              |                       |             |                           |                     |   |
| Nachname                                | TestLAChanges         |                       |             | Vorname                   | Constanze           |   |
| Heimathochschule                        | TECHNISCHE UNIVE      | RSITÄT DRESDEN        |             | Land der Heimathochschule | Deutschland         |   |
| Gastinstitution                         | Akademia im. Jana Dłu | igosza w Częstochowie |             | Land der Gasthochschule   | Polen               |   |
| Studienjahr                             | 2021/22               |                       |             | Bezeichnung des Semesters | Sommersemester 2022 |   |
| Alle originalen Lehrveranstaltungen     |                       |                       |             |                           |                     |   |
| <br>L' Dezeleinnung un der Guetin       |                       | LV-Nummer/Gast        | Studienjahr | Semester                  | ECTS-Credits        |   |
| 🗹 🛅 Sprachkurs Spanisch                 |                       | 20                    | 2021/22     | Wintersemester 2021/22    | 7,00                |   |
| Sprachkurs Englisch                     |                       | 10                    | 2021/22     | Sommersemester 2022       | 5,00                |   |
| Europa und seine Nationen               |                       | 30                    | 2021/22     | Sommersemester 2022       | 10,00               |   |
| Internationale Organisationen           |                       | 40                    | 2021/22     | Sommersemester 2022       | 4,00                |   |
| Wissenschaft des Films                  |                       | 50                    | 2021/22     | Sommersemester 2022       | 5,00                |   |
| <br>Alle binzugefügten Lehrveranstaltur | den                   |                       |             |                           |                     |   |
| Keine Detensätze gefunden               | igen                  |                       |             |                           |                     |   |
| Keine Datensatze gelunden!              |                       |                       |             |                           |                     |   |
| Alle gelöschten Lehrveranstaltunger     | ı                     |                       |             |                           |                     |   |
| Keine Datensätze gefunden!              |                       |                       |             |                           |                     |   |
| Sterie Dateneal20 geranden.             |                       |                       |             |                           |                     |   |

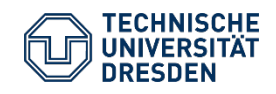

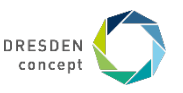

#### **Beispiel**

Du kannst nun **Kurse entfernen**, die du nicht mehr belegst, **nutze** dafür **das Papierkorbsymbol.** 

| Bearbeiten Learning Agreement                                                                                                    |                                        | Bearbeiten Learning Agreement |                           |                     |  |  |  |  |  |  |  |
|----------------------------------------------------------------------------------------------------|----------------------------------------|-------------------------------|---------------------------|---------------------|--|--|--|--|--|--|--|
| Zurück Weitere Lehrveranstaltunger                                                                                                    | n erfassen                             |                               |                           |                     |  |  |  |  |  |  |  |
| Nachname                                                                                                    | TestLAChanges                          |                               | Vorname                   | Constanze           |  |  |  |  |  |  |  |
| Heimathochschule                                                                                                    | TECHNISCHE UNIVERSITÄT DRESDEN         |                               | Land der Heimathochschule | Deutschland         |  |  |  |  |  |  |  |
| Gastinstitution                                                                                                    | Akademia im. Jana Długosza w Częstocho | wie                           | Land der Gasthochschule   | Polen               |  |  |  |  |  |  |  |
| Studienjahr                                                                                                    | 2021/22                                |                               | Bezeichnung des Semesters | Sommersemester 2022 |  |  |  |  |  |  |  |
| Alle originalen Lehrveranstaltunger                                                                                                    | 1                                      |                               |                           |                     |  |  |  |  |  |  |  |
| L /-Bezeichnung an der Gast                                                                                                    | hochschule LV-Nummer/Gas               | st Studienjah                 | nr Semester               | ECTS-Credits        |  |  |  |  |  |  |  |
| 🛛 🔟 S rachkurs Spanisch                                                                                                    | 20                                     | 2021/22                       | Wintersemester 2021/22    | 7,00                |  |  |  |  |  |  |  |
| Image: Signature State Stat | 10                                     | 2021/22                       | Sommersemester 2022       | 5,00                |  |  |  |  |  |  |  |
| 🛛 <u> E ropa und seine Nationen</u>                                                                                                    | 30                                     | 2021/22                       | Sommersemester 2022       | 10,00               |  |  |  |  |  |  |  |
| 🗹 <u> In ernationale Organisationen</u>                                                                                                    | 40                                     | 2021/22                       | Sommersemester 2022       | 4,00                |  |  |  |  |  |  |  |
| Ane nunzugefügten Lehrveranstaltu                                                                                                    | 50<br>ngen                             | 2021/22                       | Sommersemester 2022       | 5,00                |  |  |  |  |  |  |  |

Keine Datensätze gefunden!

Alle gelöschten Lehrveranstaltungen

Keine Datensätze gefunden!

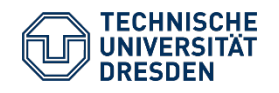

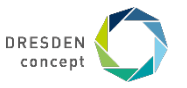

|                                                                                       | Bearbeiten Learning Agreement                          |                          |
|---------------------------------------------------------------------------------------|--------------------------------------------------------|--------------------------|
| Beispiel                                                                              | Löschen abbrechen Löschen durchführen                  |                          |
|                                                                                       | Studienjahr                                            | 2021/22 -                |
|                                                                                       | Semester                                               | Wintersemester 2021/22 - |
| Gib dazu den <b>Änderungsgrund</b> aus der<br>Auswahl an. Und klicke abschließend auf | Lehrveranstaltungsnummer an der<br>Gasthochschule      | 324                      |
| "Löschen durchführen".                                                                | Lehrveranstaltungsbezeichnung an der<br>Gasthochschule | Econometrics             |
|                                                                                       | Anzahl ECTS Credits an der Gasthochschule              | 10,00                    |
|                                                                                       | Informationen/Link zum Kurs an der<br>Gastinstitution  |                          |
|                                                                                       | Lehrveranstaltung entfernt                             |                          |
|                                                                                       | Lehrveranstaltung hinzugefügt                          |                          |
|                                                                                       | Änderungsdatum                                         |                          |
|                                                                                       | Lehrveranstaltung unterschrieben                       |                          |
|                                                                                       | Unterschrieben von                                     | comi073c                 |
|                                                                                       | Unterschrieben am                                      | 15.10.2021               |
|                                                                                       | Verlängerung                                           |                          |
|                                                                                       | Änderungsgrund                                         | < Bitte Auswahl treffen> |

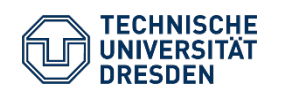

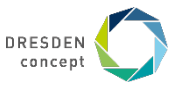

#### **Beispiel**

Die Übersicht passt sich entsprechend deiner Auswahl an.

| weitere Lenrveranstaltunger                                     | renassen                    |             |                           |             |               |                      |                                    |                   |
|-----------------------------------------------------------------|-----------------------------|-------------|---------------------------|-------------|---------------|----------------------|------------------------------------|-------------------|
| Heimathochschule                                                | TECHNISCHE UNIVERSITÄT DRES | DEN         | Land der Heim             |             | nathochschule | Deutschland          |                                    |                   |
| Gastinstitution                                                 | Rīgas Stradiņa Universitāte |             |                           | La          | and der G     | asthochschule        | Lettland                           |                   |
| Studienjahr                                                     | 2021/22                     |             |                           | Beze        | ichnung       | des Semesters        | Wintersemester 20                  | 021/22            |
| lle originalen Lehrveranstaltungen                              |                             |             |                           |             |               |                      |                                    |                   |
| LV-Bezeichnung an der Gast                                      | hochschule LV-Nummer/Gast   | Studienjahr | Semester                  | ECTS-Credit | s Hinzug      | ef. Entfernt Ä       | nderungsgrund Sig                  | gn. Änderungsdatu |
| 🕺 🛅 Italian history                                             | 100                         | 2021/22     | Wintersemester 2021/22    | 10,00       | Nein          | Nein                 | Ja                                 |                   |
| 🖞 <u> Swiss politics</u>                                        | 112                         | 2021/22     | Wintersemester 2021/22    | 5,00        | Nein          | Nein                 | Ja                                 |                   |
| Statistics                                                      | 323                         | 2021/22     | Wintersemester 2021/22    | 5,00        | Nein          | Nein                 | Ja                                 |                   |
| 🕺 <u> Econometrics</u>                                          | 324                         | 2021/22     | Wintersemester 2021/22    | 10,00       | Nein          | Nein                 | Ja                                 |                   |
| Ile hinzugefügten Lehrveranstaltur<br>eine Datensätze gefunden! | ngen                        |             |                           |             |               |                      |                                    |                   |
| lle gelöschten Lehrveranstaltunge                               | n                           |             |                           |             |               |                      |                                    |                   |
| LV-Bezeichnung an der Gast                                      | hochschule LV-Nummer/Gast   | Studienjahr | Semester                  | ECTS-Credit | s Hinzug      | ef. Entfernt Ä       | nderungsgrund Sig                  | ın. Änderungsdatı |
| 了 面 <u>Englisch C1</u>                                          | 554                         | 2021/22     | Wintersemester<br>2021/22 | 5,00        | Nein          | Ja Prose<br>se<br>ed | eviously Nei<br>lected<br>lucation | n 15.10.2021      |
| tekere Lehrveranslakungen enasse                                |                             | tung(on)    |                           |             |               |                      |                                    | edite: 2          |

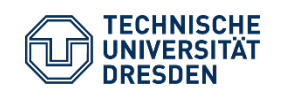

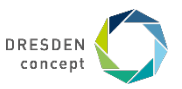

#### **Beispiel**

Du kannst weitere Kurse hinzufügen über das kleine "+" - Zeichen <u>oder</u> wenn du auf **"Weitere Lehrveranstaltungen erfassen..."** klickst.

| Bearbei | ten Learning Agreement      |                                  |
|---------|-----------------------------|----------------------------------|
| Zurück  | Weitere Lehrveranstaltunger | n erfassen                       |
|         | Nachname                    |                                  |
|         | Heimathochschule            | TECHNISCHE UNIVERSITÄT DRE       |
|         | Gastinstitution             | Akademia im. Jana Długosza w Cze |
|         | Studienjahr                 | 2021/22                          |

#### Alle originalen Lehrveranstaltungen

|   | LV-Bezeichnung an der Gasthochschule | LV-Numn |
|---|--------------------------------------|---------|
| 1 | Sprachkurs Spanisch                  | 20      |
| 1 | Sprachkurs Englisch                  | 10      |
| 1 | Europa und seine Nationen            | 30      |
| 1 | Internationale Organisationen        | 40      |
| 1 | Wissenschaft des Films               | 50      |
|   |                                      |         |

Alle hinzugefügten Lehrveranstaltungen Keine Datensätze gefunden!

#### Alle gelöschten Lehrveranstaltungen

Keine Datensätze gefunden!

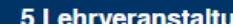

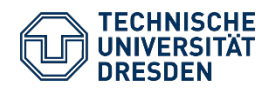

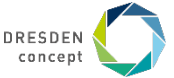

#### **Beispiel**

Bitte gib die **Informationen des neuen Kurses** an und vergiss nicht den **Änderungsgrund**, warum der Kurs "**hinzugefügt**" wurde.

Zum Abschluss klicke auf "**Neuanlage** durchführen".

| Bearbeiten Learning Agreement                     |                                                   |
|---------------------------------------------------|---------------------------------------------------|
| Neuanlage abbrechen Neuanlage durchführe          | n                                                 |
| Gastinstitution                                   | Rīgas Stradiņa Universitāte - RIGA03 🔻 🖆          |
| Studienbereich                                    | n/a 👻                                             |
| Fach                                              | Zahnmedizin - 1250000G                            |
| Studienjahr                                       | 2021/22 · ?                                       |
| Semester                                          | Wintersemester 2021/22                            |
|                                                   |                                                   |
| Lehrveranstaltungsnummer an der<br>Gasthochschule |                                                   |
|                                                   |                                                   |
| Gasthochschule                                    |                                                   |
|                                                   | Sie können noch 255 Zeichen eingeben              |
| Anzahl ECTS Credits an der Gasthochschule         |                                                   |
| Informationan/Link zum Kura an der                |                                                   |
| Gastinstitution                                   |                                                   |
|                                                   | Sie können noch <b>100000</b> Zeichen eingeben    |
|                                                   |                                                   |
| Änderungsgrund                                    | REASON_ADD_1 - Substituting a deleted component * |
|                                                   |                                                   |

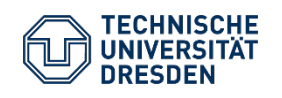

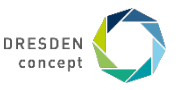

#### **Beispiel**

Die Übersicht passt sich entsprechend deiner Auswahl an.

| Bearbeiten Learning Agreement      |                                   |                        |                                       |                              |                                                  |                                                   |                              |
|------------------------------------|-----------------------------------|------------------------|---------------------------------------|------------------------------|--------------------------------------------------|---------------------------------------------------|------------------------------|
| Zurück Weitere Lehrveranstaltunge  | n erfassen                        |                        |                                       |                              |                                                  |                                                   |                              |
| Nachname                           | Data                              |                        |                                       |                              | Vorname                                          | QSU                                               |                              |
| Heimathochschule                   | TECHNISCHE UNIVERSITÄT DRES       | SDEN                   |                                       | Land der                     | Heimathochschule                                 | e Deutschland                                     |                              |
| Gastinstitution                    | Rīgas Stradiņa Universitāte       |                        |                                       | Land c                       | ler Gasthochschule                               | e Lettland                                        |                              |
| Studienjahr                        | 2021/22                           |                        |                                       | Bezeichn                     | ung des Semesters                                | wintersemester 2021                               | 1/22                         |
| Alle originalen Lehrveranstaltunge | n                                 |                        |                                       |                              |                                                  |                                                   |                              |
| LV-Bezeichnung an der Gas          | thochschule LV-Nummer/Gast        | Studienjahr            | Semester                              | ECTS-Credits Hir             | nzugef. Entfernt Ä                               | Anderungsgrund Sign.                              | Änderungsdatum               |
| 🖉 <u>ଲ</u> Italian history         | 100                               | 2021/22                | Wintersemester 2021/22                | 10,00 Nei                    | n Nein                                           | Ja                                                |                              |
| 🖉 🛅 Swiss politics                 | 112                               | 2021/22                | Wintersemester 2021/22                | 5,00 Nei                     | n Nein                                           | Ja                                                |                              |
| 🖉 <u> Statistics</u>               | 323                               | 2021/22                | Wintersemester 2021/22                | 5,00 Nei                     | n Nein                                           | Ja                                                |                              |
| Econometrics                       | 324                               | 2021/22                | Wintersemester 2021/22                | 10,00 Nei                    | n Nein                                           | Ja                                                |                              |
| Alle hinzugefügten Lehrveranstaltu | ngen                              |                        |                                       |                              |                                                  |                                                   |                              |
| LV-Bezeichnung an der Gas          | thochschule LV-Nummer/Gast        | Studienjahr            | Semester                              | ECTS-Credits Hir             | nzugef. Entfernt Ä                               | Anderungsgrund Sign.                              | Änderungsdatum               |
| 🗹 <u> Neuer Kurs</u>               | 111                               | 2021/22                | Wintersemester<br>2021/22             | 10,00 Ja                     | Nein S<br>de<br>co                               | ubstituting a Nein<br>eleted<br>omponent          | 15.10.2021                   |
| Alle gelöschten Lehrveranstaltunge | en                                |                        |                                       |                              |                                                  |                                                   |                              |
| LV-Bezeichnung an der Gast         | thochschule LV-Nummer/Gast<br>554 | Studienjahr<br>2021/22 | Semester<br>Wintersemester<br>2021/22 | ECTS-Credits Hin<br>5,00 Nei | n <mark>zugef. Entfernt Ä</mark><br>n Ja P<br>se | Anderungsgrund Sign.<br>reviously Nein<br>elected | Änderungsdatum<br>15.10.2021 |
| 1                                  | mpressum Datenschutzerklä         | rung Erklärung         | <u>g zur Barrierefreiheit</u>         |                              | 60                                               | ducation                                          |                              |

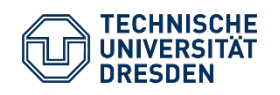

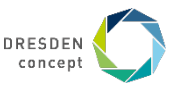

#### **Beispiel**

#### Du hast alle Änderungen vermerkt? Dann gehe jetzt **zurück zur Gesamtübersicht**.

Hier kannst Du wieder ein grünes Häkchen im entsprechenden Feld sehen.

Du kannst deine Angaben danach auch noch einmal ändern bei Bedarf, solange bis du dein Learning Agreement Changes fertig erstellt und die Unterschriften eingeholt hast.

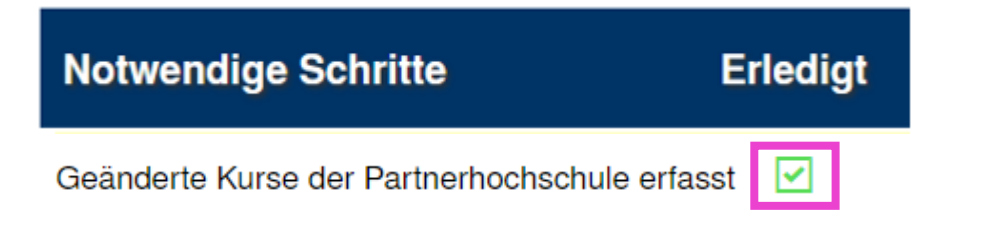

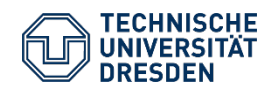

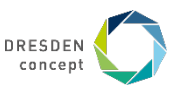

#### Beispiel

Im nächsten Schritt kannst du bei Bedarf auch die für die Anrechnung an der TU Dresden angegebenen Kurse anpassen. Klicke dazu wieder auf das **rechte dunkelblaue Feld**.

| Notwendige Schritte                          | Erledigt | Erledigt am | Erledigt von | Direktzugriff über folgenden Link             |
|----------------------------------------------|----------|-------------|--------------|-----------------------------------------------|
| Geänderte Kurse der Heimathochschule erfasst |          |             |              | Kursänderungen (Heimathochschule)<br>erfassen |

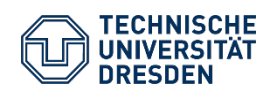

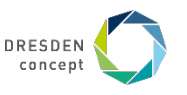

#### **Beispiel**

Bitte **entferne** auch hier bei Bedarf **Kurse** und gib dazu den **Änderungsgrund** aus der Auswahl an. Oder füge Kurse hinzu, indem du auf das "+" - Zeichen <u>oder</u> auf **"Weitere Lehrveranstaltungen erfassen…"** klickst

| Bearbeiten Learning Agreement                                     |                       |                      |             |                           |                     |  |
|-------------------------------------------------------------------|-----------------------|----------------------|-------------|---------------------------|---------------------|--|
| Zurück Weitere Lehrveranstaltungen e                              | erfassen              |                      |             |                           |                     |  |
| Nachname                                                          |                       |                      |             | Vorname                   |                     |  |
| Heimathochschule                                                  | TECHNISCHE UNIVER     | SITÄT DRESDEN        |             | Land der Heimathochschule | Deutschland         |  |
| Gastinstitution                                                   | Akademia im. Jana Dłu | gosza w Częstochowie |             | Land der Gasthochschule   | Polen               |  |
| Studienjahr                                                       | 2021/22               |                      |             | Bezeichnung des Semesters | Sommersemester 2022 |  |
| Alle originalen Lehrveranstaltungen                               |                       |                      |             |                           |                     |  |
| V-Bezeichnung an der Heima                                        | thochschule           | LV-Nummer/Heim       | Studienjahr | Semester                  | ECTS-Credits        |  |
| 🚺 🖬 🛛 🔤 🛛 🛛 🛛 🛛 🛛 🛛 🛛 🛛                                           | <u>r 1</u>            | 20                   | 2021/22     | Wintersemester 2021/22    | 10,00               |  |
| [ 🕺 🏛 <u>AQUA (Wahlpflichtmodul)</u>                              |                       | 10                   | 2021/22     | Sommersemester 2022       | 20,00               |  |
| Alle hinzugefügten Lehrveranstaltun<br>Keine Datensätze gefunden! | gen                   |                      |             |                           |                     |  |
| Alle gelöschten Lehrveranstaltungen                               | 1                     |                      |             |                           |                     |  |
| Keine Datensätze gefunden!                                        |                       |                      |             |                           |                     |  |
| <u> </u>                                                          | <u></u>               |                      |             |                           |                     |  |

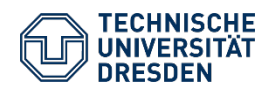

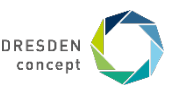

#### **Beispiel**

Du hast alle Änderungen vermerkt. Nun kannst du Dein **Learning Agreement Changes drucken**.

Drücke dazu wieder auf das rechte blaue Feld.

Learning Agreement (während des Aufenthalts) gedruckt

Learning Agreement (während des Aufenthalts) drucken

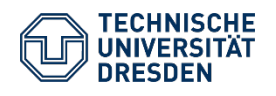

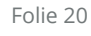

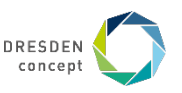

#### Beispiel

Dein geändertes LA wird generiert.

Öffne dieses mit dem Programm Word, oder einem Vergleichbaren.

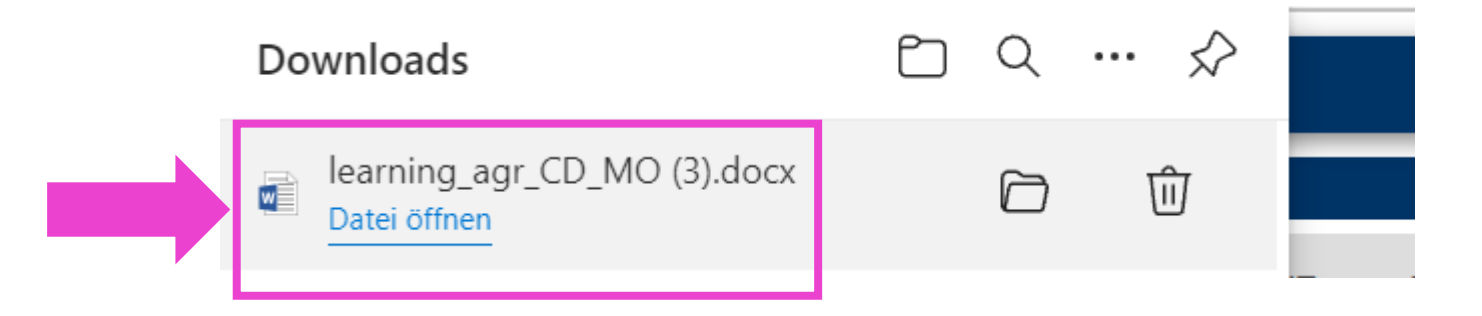

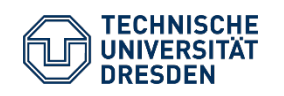

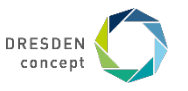

#### **Beispiel**

Überprüfe bitte das erstellte **LA-Word-Dokument** bezüglich deiner angegebenen Daten und Informationen. **Ggf. musst Du hier etwas abändern oder ergänzen**, was im Word-Format kein Problem ist.

Wenn Du alles kontrolliert hast, **drucke das LA** aus, **unterschreibe es selbst** und lasse es von **Deiner:m Ansprechpartner:in an der Gasthochschule** unterschreiben.

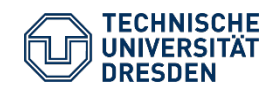

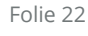

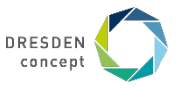

### Während des Aufenthalts – Änderungen am Learning Agreement: LA hochladen

#### Beispiel

Du hast die Unterschriften von deiner Gasthochschule und Deine Eigene auf Deinem geänderten LA? Dann sende das geänderte Learning Agreement auch an deine/n **FachkoordinatorIn der TUD**, um die **dritte und letzte Unterschrift** zu erhalten (meist kannst du das gescannt per E-Mail an die Ansprechpartner:innen in der Fakultät/ im Institut schicken).

Gedulde dich, es kann durchaus auch etwas länger dauern, bis du das Dokument zurück erhältst. Das Dokument sollte ca. 4 Wochen nach Aufenthaltsbeginn fertiggestellt sein.

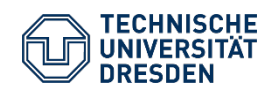

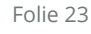

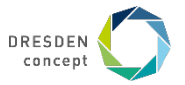

# Während des Aufenthalts – Änderungen am Learning Agreement: LA hochladen

#### **Beispiel**

Du hast Dein dreiseitig unterschriebenes **Learning Agreement Changes** fertig. Ob mit Mobility Online oder auf anderem Wege erstellt, klicke auf "Von allen Seiten unterzeichnetes Learning Agreement (während des Aufenthalts) **hochladen/aktualisieren**".

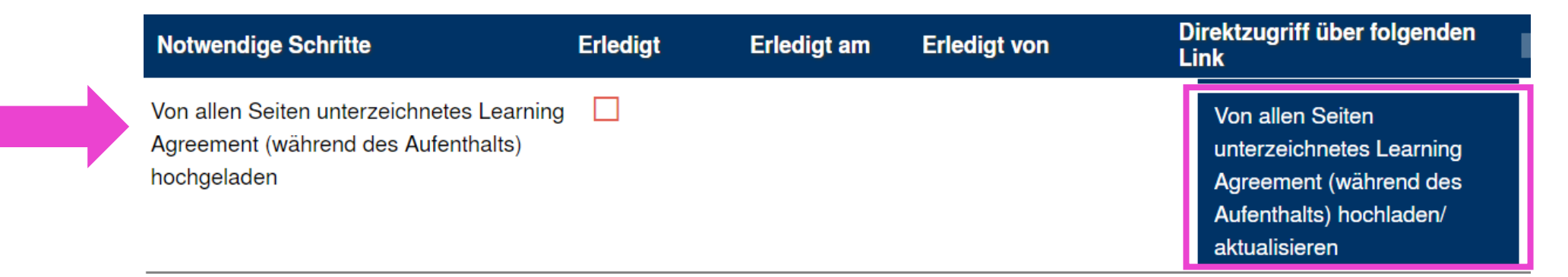

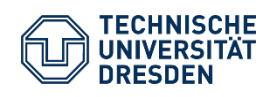

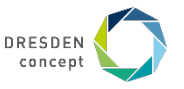

### Während des Aufenthalts – Änderungen am Learning Agreement: LA hochladen

#### **Beispiel**

Lade Dein LA im PDF Format hier hoch und klicke auf "**Neuanlage durchführen**".

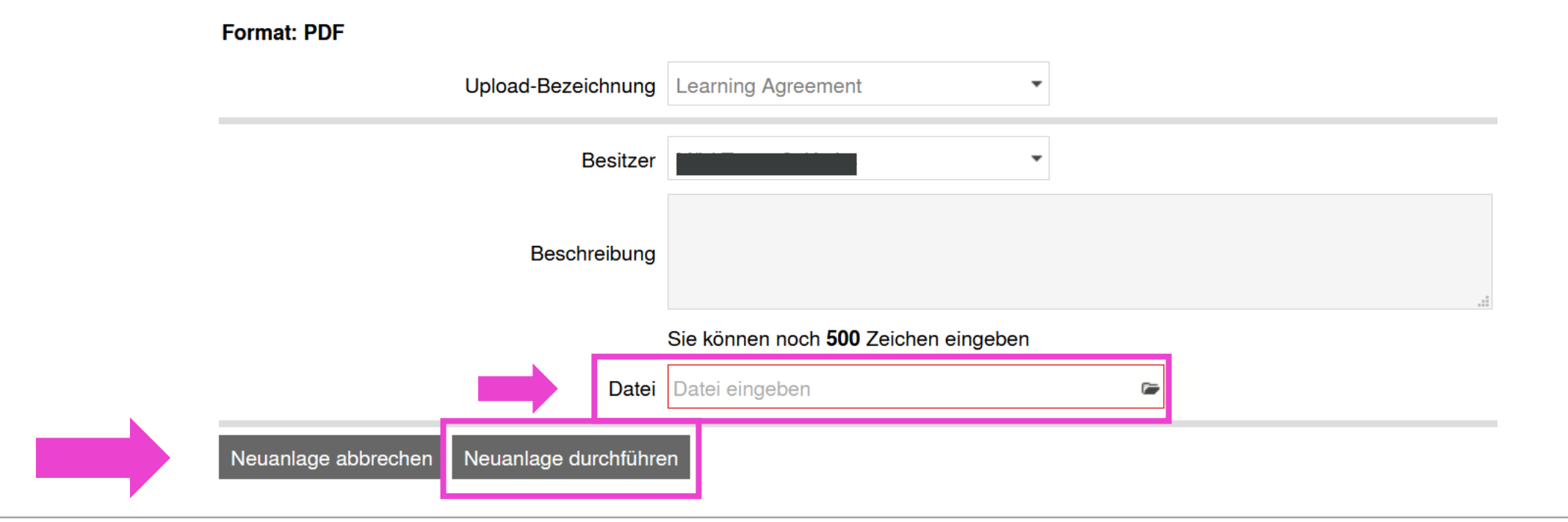

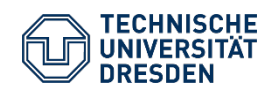

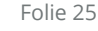

### Während des Aufenthalts – Änderungen am Learning Agreement: LA hochladen

#### **Beispiel**

Wenn Du Dein LA erfolgreich hochgeladen hast, wird dieses wieder mit einem grünen Häkchen markiert.

#### Jetzt muss dieses noch vom International Office geprüft

werden. Wenn das Dokument vollständig ist, wird dir an dieser Stelle ein grüner Haken angezeigt.

Wenn das Dokument unvollständig ist, erhältst du eine Information per E-Mail und kannst das Dokument korrigiert bzw. vervollständigt im vorherigen Schritt erneut hochladen.

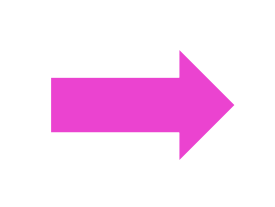

Von allen Seiten unterzeichnetes Learning Agreement (während des Aufenthalts) hochgeladen

Von allen Seiten unterzeichnetes Learning Agreement (während des Aufenthalts) vom Sachgebiet Internationales geprüft und angenommen

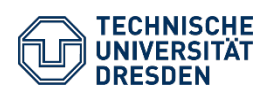

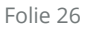

I

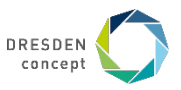